## stages<sup>™</sup> Release Notes 2.6.10 March 2020

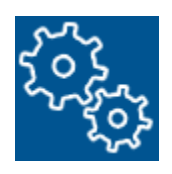

2.....Dispatch
4.....Signal Processing
5....Data Entry
6.....Notifications
7.....Data Windows
8.....Reports
9.....Miscellaneous
10....External Application
12....Securables

## DISPATCH

#### **Action Plan Language**

Action Plan Steps can display a different language script based on the Site Language.

| 1 |                                                                                |
|---|--------------------------------------------------------------------------------|
|   | Change Pending                                                                 |
|   | description Bryan Test Steps CHANGE                                            |
|   | notes This AP starts with a Decision Step the<br>kinds of steps/possibilities. |
|   | Don't need OpAct or Decision                                                   |
|   | external description                                                           |
|   | variation# 0                                                                   |
|   | Language<br>Edit the Instructions based on Site Language                       |
|   |                                                                                |
|   | Action Plan Item Language                                                      |
| 4 | anguage Sp Spanish                                                             |
| k |                                                                                |
|   | 00                                                                             |

A list of all Action Plan Steps with instructions can be selected and given language instructions. The Language Instructions will completely replace the Dispatch Instructions, and can use variables just like the dispatch instructions. The Language Instructions are not part the Action Plan Version for Activation. A change to the language will happen in real time.

#### **Alarm Buffer**

The Alarm Buffer All window displays an active Site Note in the flyout. The Site Note with the latest Effective Date will be selected. If the Site has Notes with a Note Type of 'AlrmBuff', the note with that Note Type and the latest Effective Date will be selected.

#### History

The Name entered with a Wrong/Invalid Code Word will display in history.

| Event / Operator Action | Signal Coc Point | Description | User Name | Area | Comment                                    |
|-------------------------|------------------|-------------|-----------|------|--------------------------------------------|
| Invalid Code Word/PIN   |                  |             |           |      | Invalid PIN: Blue Name: Joe not even close |

The User Name and User ID will both be shown in history as User Name (User ##). If a match isn't found, it (User ##) will display.

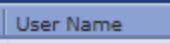

Bryan W (User 7)

A Notification (Email or SMS) with a problem, will show an alternate button in the history window to indicate that there was an error.

| History |                   |       |                      |
|---------|-------------------|-------|----------------------|
| \$5«»   | Date              | Xmit# | Event / Operator Act |
|         | 02/05/20 10:18:44 | f1234 | SMS Notification     |

### Alarm Message

An Operator Action with the Option of 'AlarmMessage' will shift focus to the Alarm Message tab in the Dispatch Window so that an operator reads the message that can come from another operator or via an API exchange.

| IZH C X (3) Dispatch Action Wizard                                                                  | Step Navigator | Call List | Site Notes in Effect | Patients  | Instructions | Alarm Message | UDF |
|----------------------------------------------------------------------------------------------------|----------------|-----------|----------------------|-----------|--------------|---------------|-----|
| action plan Bryan Test Steps CHANGE                                                                 |                | < 🚯 Alam  | n Message            |           |              |               |     |
| This AP starts with a Decision Step that goes to all the different<br>kinds of steps/possibilities. | message THIS I | S IMPORTA | ANT TO READ BEFOR    | RE DISPAT | CHING        |               |     |
| Don't need OpAct or Decision                                                                        |                |           |                      |           |              |               |     |

### **Device Status**

In Dispatch, Data Entry, and Quick Call, the Status of a device will display as 'Normal' instead of being blank.

|   | Xmit#   | Alarm Tin Pri | Event Code | Poin | Status |
|---|---------|---------------|------------|------|--------|
| P | f1234-2 |               |            |      | Normal |
| ₽ | f1234   | 12:55:0240    | ON/OFF-OFF |      | Alarm  |
| P | f5678   | 12:55:0240    | ON/OFF-OFF |      | 005    |

#### ASAP Dispatch Request

When making an ASAP Dispatch Request, the Event Details field will be a concatenation of the Area Description, Equipment Type Description, Equipment Location Description, and the Device Configuration Description.

## SIGNAL PROCESSING

### XML Signal Service

If a signal is sent to the XML Signal Service with no Account info, it will log with an Xmit of "NoAccountInfoProvided".

#### 4x2 Format

When processing a  $4x^2$  signal, stages will only add the zone information as a UserId if the Event Code has a status of 'O', 'C', or 'X'.

## **DATA ENTRY**

## Site Agency

County has been added to the search parameters.

## **Device Copy**

Site Hours has been added as an option for the copy.

When Contacts are copied, their hours will be copied as well.

## NOTIFICATIONS

#### **Notification Setup**

A new submenu has been added to the Setup menu for Notification Setup. The Email HTML Format, Email Template, Notify Code, and SMS Text Template have been moved here, and a new window From Notify Override has been added.

#### From Notify Override (Setup | Notification Setup | From Notify Override)

In From Notify Override, rules can be entered to change the From Phone, From Email Name, and From Email Address for outbound notifications. These rules are based on Site Group, Site Type, and Report Codes. This will replace the from notify options entered on auto processes and Site Groups.

| E Z 🕂 E 🐨 🗙 🗊 From Notify Override |                 |               |                            | <b>₹</b> X         |
|------------------------------------|-----------------|---------------|----------------------------|--------------------|
| I Site Group                       | Site Type       | Report Code   | From Phone From Email Name | From Email Address |
| 123 Alarm Co                       | All             | AII           | SG123 Alarm Co.            | SG123@gmail.com    |
|                                    | C Commercial    | All           | 714.555.3127               |                    |
|                                    | R 🔽 Residential | 7 Low Battery | Joe Low Battery            | jlowbat@yahoo.com  |
| 🗖 🖂 🔀 🐴 Dana's Site Group          | ▼ All           | All           | 714.714.7144               |                    |
|                                    |                 |               |                            |                    |
|                                    |                 |               |                            |                    |

A new permission has been added Setup | Notification Setup | From Notify Override Permissions have been reorganized into the new menu structure.

#### Email Service Status (Utilities | Email Service Status)

Hit Count has been added to the Email Sent tab to see how many times a Link has been pressed.

#### SMS Sent (Utilities | SMS Sent)

For performance reasons, SMS messages are no longer held in the Task Command table. There is a new table SMS Outbox for this purpose.

A new window for SMS Sent has been added to track outbound SMS similar to the Email Sent window. Pending SMSs can be skipped if needed.

|         | E T X IS SMS Sent        |             |               |                |
|---------|--------------------------|-------------|---------------|----------------|
| Server# | f Server                 | Com Status  | Total Pending | Oldest Pending |
| 1       | IDSQL1                   | This Server | 3             | 47h:44         |
| 2       | MDSQL01                  | OK          | 0             |                |
| 3       | IDSQL03                  | OK          | 0             |                |
|         |                          |             |               |                |
|         |                          |             |               |                |
|         |                          |             |               |                |
|         |                          |             |               |                |
|         |                          |             |               |                |
| Pendin  | 9 Sent Problems          |             |               |                |
| EZH     | HEIRIX (S Pending        |             |               |                |
|         | SMS# Posted              | То          |               |                |
|         | 100000:03/16/20 13:12:15 | 4146592540  |               |                |
|         | 100000:03/16/20 13:12:15 | 4146592541  |               |                |
|         | 100000:03/16/20 13:01:25 | 4146592540  |               |                |
| -       |                          |             |               |                |
|         |                          |             |               |                |
|         |                          |             |               |                |

A new permission has been added Utilities | SMS Sent

#### Chat

Chat messages can now be sent to the Site Phones and Email Addresses.

#### IVR

IVR Scripts can now be copied to create a new IVR Script.

## DATA WINDOWS

## Out of Service (Data/Status/Out of Service)

On the In/Out of Service Date tab, new fields have been added for the History Comment when the account was placed In/Out of Service and the Scheduled Date for Out of Service.

## Site UDF Changes (Data | Sites/Devices | Site UDF Changes)

This new window produces a list of all sites with a change on the Site UDF Code entered. The list can be filtered by Site Group and Date Range.

| Site UDF Changes           |                          |                     |                        |                    |  |  |  |  |  |  |  |
|----------------------------|--------------------------|---------------------|------------------------|--------------------|--|--|--|--|--|--|--|
| site group                 |                          |                     |                        |                    |  |  |  |  |  |  |  |
| start date 05/28/19 mitime |                          |                     |                        |                    |  |  |  |  |  |  |  |
| end date 03/18/20 mm time  |                          |                     |                        |                    |  |  |  |  |  |  |  |
| udf code BackUpInst        | <u>^</u>                 |                     |                        |                    |  |  |  |  |  |  |  |
| 00                         |                          |                     |                        |                    |  |  |  |  |  |  |  |
| Site UDF Changes           |                          |                     |                        |                    |  |  |  |  |  |  |  |
| Transmitter Code           | Site Name                | UDF Description     | UDF Value              | Change Date        |  |  |  |  |  |  |  |
| 🗾 bwx1234, bwx1234-1       | Floyd's Unreal Residence | Backup Instructions | No instructions RUN!!! | 108/26/19 10:22:40 |  |  |  |  |  |  |  |
|                            |                          |                     |                        |                    |  |  |  |  |  |  |  |
|                            |                          |                     |                        |                    |  |  |  |  |  |  |  |
|                            |                          |                     |                        |                    |  |  |  |  |  |  |  |
|                            |                          |                     |                        |                    |  |  |  |  |  |  |  |
|                            |                          |                     |                        |                    |  |  |  |  |  |  |  |

A new permission has been added for Data | Site/Device | Site UDF Changes

### Dispatch Queue Inactive History (Data | Stages | Dispatch Queue Inactive History)

A new window has been added to display all the Queue Inactivations and Activations in a date range.

| Dispatch Queue Inactive History |          |          |          |               |  |  |  |  |  |  |  |  |
|---------------------------------|----------|----------|----------|---------------|--|--|--|--|--|--|--|--|
| dispatch queue                  | Queue    | #1       |          |               |  |  |  |  |  |  |  |  |
| start date                      | 01/01/20 | m        |          |               |  |  |  |  |  |  |  |  |
| start time                      |          |          |          |               |  |  |  |  |  |  |  |  |
| end date                        | 03/18/20 | <b></b>  |          |               |  |  |  |  |  |  |  |  |
| end time                        |          |          |          |               |  |  |  |  |  |  |  |  |
| 100                             |          |          |          |               |  |  |  |  |  |  |  |  |
|                                 |          |          |          |               |  |  |  |  |  |  |  |  |
|                                 |          |          |          |               |  |  |  |  |  |  |  |  |
|                                 |          |          |          |               |  |  |  |  |  |  |  |  |
| List                            |          |          |          |               |  |  |  |  |  |  |  |  |
| Dispatch Queue                  | Inactive | Date     |          | User Name     |  |  |  |  |  |  |  |  |
| Q1                              | N        | 02/28/20 | 17:50:18 | Weissman, Bry |  |  |  |  |  |  |  |  |
| Q1                              | Y        | 02/28/20 | 17:50:15 | Weissman, Bry |  |  |  |  |  |  |  |  |
| -                               |          |          |          |               |  |  |  |  |  |  |  |  |

A new permission has been added for Data | Stages | Dispatch Queue Inactive History

## REPORTS

### **Open/Close History**

An option was added to list One Site Per Page in the report. This can be selected in the Report Type setup as well.

### Site Database Report

An option was added to Exclude OOS accounts from the report.

### **Call List Verification Report**

A new report has been added to list all the Contacts for a Site with space to write edits and comments and sign for approval.

| site group                                                                                                    |                                             |                 |                                                                  |                              |                                                                                | ×,                                                                                                    |                                                 |                 |  |  |  |  |
|----------------------------------------------------------------------------------------------------|---------------------------------------------|-----------------|------------------------------------------------------------------|------------------------------|--------------------------------------------------------------------------------|----------------------------------------------------------------------------------------------------|-------------------------------------------------|-----------------|--|--|--|--|
|                                                                                                    |                                             | <u>^</u>        |                                                                  |                              |                                                                                |                                                                                                    |                                                 |                 |  |  |  |  |
| site 👝 Borde                                                                                                    | ers Book                                    | s - Store       | #402                                                             |                              |                                                                                |                                                                                                    |                                                 |                 |  |  |  |  |
| codewords 🔽                                                                                                    |                                             |                 |                                                                  |                              |                                                                                |                                                                                                    |                                                 |                 |  |  |  |  |
| file type 💟 PDF                                                                                                    |                                             |                 |                                                                  |                              |                                                                                |                                                                                                    |                                                 |                 |  |  |  |  |
|                                                                                                    |                                             |                 |                                                                  |                              |                                                                                |                                                                                                    |                                                 |                 |  |  |  |  |
|                                                                                                    |                                             |                 |                                                                  |                              |                                                                                |                                                                                                    |                                                 |                 |  |  |  |  |
|                                                                                                    |                                             |                 |                                                                  |                              |                                                                                |                                                                                                    |                                                 |                 |  |  |  |  |
|                                                                                                    |                                             |                 |                                                                  |                              |                                                                                |                                                                                                    |                                                 |                 |  |  |  |  |
| Bryan Dealer                                                                                                    |                                             |                 |                                                                  |                              |                                                                                |                                                                                                    |                                                 |                 |  |  |  |  |
| Diyan Dealer                                                                                                    |                                             |                 |                                                                  |                              |                                                                                |                                                                                                    |                                                 |                 |  |  |  |  |
| Phone: Fax                                                                                                    |                                             |                 |                                                                  |                              |                                                                                |                                                                                                    |                                                 |                 |  |  |  |  |
|                                                                                                    |                                             |                 | Call List V                                                      | /erifi                       | catio                                                                          | n Report                                                                                                    |                                                 |                 |  |  |  |  |
| Mail To:                                                                                                    |                                             |                 |                                                                  |                              |                                                                                | Service Provided At:                                                                                                    |                                                 |                 |  |  |  |  |
| Borders Books - S                                                                                                    | tore #400                                   | 2               |                                                                  |                              |                                                                                | Borders Books - Store #                                                                                                    | 402                                             |                 |  |  |  |  |
| Yorba Linda, CA, 9                                                                                                    | 40<br>92887                                 |                 |                                                                  |                              |                                                                                | Yorba Linda, CA, 92887                                                                                                    |                                                 |                 |  |  |  |  |
|                                                                                                    |                                             |                 |                                                                  |                              |                                                                                |                                                                                                    |                                                 |                 |  |  |  |  |
|                                                                                                    |                                             |                 |                                                                  |                              |                                                                                |                                                                                                    |                                                 |                 |  |  |  |  |
| CSID: d99-9000                                                                                                    |                                             |                 |                                                                  |                              |                                                                                | Passcode: BOOKS Savi                                                                                                    | Ranch<br>Keys                                   | : Г             |  |  |  |  |
| Premise:                                                                                                    |                                             |                 | 714.272.6138 - Cell                                              |                              |                                                                                |                                                                                                    |                                                 |                 |  |  |  |  |
|                                                                                                    |                                             |                 |                                                                  | bryan.weissman@boldgroup.com |                                                                                |                                                                                                    |                                                 |                 |  |  |  |  |
|                                                                                                    |                                             |                 |                                                                  | br                           | yan.we                                                                         | issman@boldgroup.com                                                                                                    |                                                 |                 |  |  |  |  |
| Police: Civic Cente                                                                                                    | r                                           |                 |                                                                  | PI                           | yan.we<br>D Phon                                                               | issman@boldgroup.com<br>e: 949.534.2222                                                                                                    |                                                 |                 |  |  |  |  |
| Police: Civic Cente<br>Fire: Irvine Fire Dep<br>Medical: Anaheim I                                                                              | r<br>partment<br>Hills EM3                  | 1               |                                                                  | PI<br>FC<br>M                | yan.we<br>D Phon<br>D Phon<br>D Phon<br>D Phon                                 | issman@boldgroup.com<br>e: 949.534.2222<br>e: 949.724.7200<br>e: 714.633.4225                                                                    |                                                 |                 |  |  |  |  |
| Police: Civic Cente<br>Fire: Irvine Fire Dep<br>Medical: Anaheim I                                                                              | r<br>partment<br>Hills EMS                  | t<br>3          |                                                                  | br<br>Pi<br>Fi               | ryan.we<br>D Phon<br>D Phon<br>D Phon<br>D Phon                                | issman@boldgroup.com<br>e: 949.534.2222<br>e: 949.724.7200<br>e: 714.633.4225                                                                    |                                                 |                 |  |  |  |  |
| Police: Civic Cente<br>Fire: Irvine Fire Dep<br>Medical: Anaheim I<br>Name                                                                      | r<br>partment<br>Hills EMS<br><u>Title</u>  | t<br>5<br>User# | Phone                                                            | Ext                          | Type                                                                           | issman@boldgroup.com<br>e: 949.534.2222<br>e: 949.724.7200<br>e: 714.633.4225<br>Email Address                                                   | Passcode                                        | Key             |  |  |  |  |
| Police: Civic Cente<br>Fire: Irvine Fire Dep<br>Medical: Anaheim I<br>Name<br>Marie Claire Teran                                                | r<br>partment<br>Hills EMS<br>              | User#           | Phone<br>71478789774                                             | br<br>Pl<br>Fl<br>M          | D Phon<br>D Phon<br>D Phon<br>D Phon<br>Type<br>Work                           | issman@boldgroup.com<br>e: 949.534.2222<br>e: 949.724.7200<br>e: 714.633.4225<br>Email Address<br>secglobe@gmail.com                             | Passcode<br>Coffee                              | Key             |  |  |  |  |
| Police: Civic Cente<br>Fire: Irvine Fire Dep<br>Medical: Anaheim I<br>Name<br>Marie Claire Teran<br>Richard Toth                                | r<br>partment<br>Hills EMS<br>              | User#<br>1<br>2 | Phone<br>71478789774<br>714.272.6138                             | br<br>Pi<br>Fi<br>M          | yan.we<br>D Phon<br>D Phon<br>D Phon<br>D Phon<br>Type<br>Work                 | Issman@boldgroup.com<br>e: 949.534.2222<br>e: 949.724.7200<br>e: 714.633.4225<br>Email Address<br>secglobe@gmail.com                             | Passcode<br>Coffee<br>Beach                     | Key             |  |  |  |  |
| Police: Civic Cente<br>Fine: Irvine Fire Deg<br>Medical: Anaheim I<br>Name<br>Marie Claire Teran<br>Richard Toth                                | r<br>partment<br>Hills EMS<br><u>Title</u>  | User#<br>1<br>2 | Phone<br>71478789774<br>714.272.6138                             | br<br>Pl<br>Fl<br>M          | yan.we<br>D Phon<br>D Phon<br>D Phon<br>D Phon<br>Type<br>Work<br>Cel          | Issman@boldgroup.com<br>e: 949.534.2222<br>e: 949.724.7200<br>e: 714.633.4225<br>Email Address<br>secglobe@gmail.com                             | Passcode<br>Coffee<br>Beach                     | Key             |  |  |  |  |
| Police: Civic Cente<br>Fine: Irvine Fire Deg<br>Medical: Anaheim I<br>Name<br>Marie Claire Teran<br>Richard Toth<br>Jake Winn                   | r<br>partment<br>Hills EMS<br>Title         | User#<br>1<br>2 | Phone<br>71478789774<br>714.272.6138<br>789.7745                 | br<br>Pl<br>FC<br>M          | yan.we<br>D Phon<br>D Phon<br>D Phon<br>D Phon<br>Type<br>Work<br>Cel          | Issman@boldgroup.com<br>e: 949.534.2222<br>e: 949.724.7200<br>e: 714.633.4225<br>Email Address<br>secglobe@gmail.com                             | Passcode<br>Coffee<br>Beach<br>Anime            | Key             |  |  |  |  |
| Police: Civic Cente<br>Fire: Irvine Fire Dep<br>Medical: Anaheim I<br>Name<br>Marie Claire Teran<br>Richard Toth<br>Jake Winn<br>Kirstin Julian | er<br>partment<br>Hills EMS<br><u>Title</u> | user#<br>1<br>2 | Phone<br>71478789774<br>714.272.6138<br>789.7745<br>714.778.7744 | br<br>Pi<br>Fi<br>Ext        | yan.we<br>D Phon<br>D Phon<br>D Phon<br>D Phon<br>Type<br>Work<br>Cel<br>Cel   | Issman@boldgroup.com<br>e: 949.534.2222<br>e: 949.7247200<br>e: 714.633.4225<br>Email Address<br>secglobe@gmail.com<br>kirstrjulian@oc.amazing   | Passcode<br>Coffee<br>Beach<br>Anime<br>Library | <u>Кеу</u><br>С |  |  |  |  |
| Police: Civic Cente<br>Fire: Irvine Fire Deg<br>Medical: Anaheim I<br>Name<br>Marie Claire Teran<br>Richard Toth<br>Jake Winn<br>Kirstin Julian | r<br>partment<br>Hills EMS<br><u>Title</u>  | User#<br>1<br>2 | Phone<br>71478789774<br>714.272.6138<br>789.7745<br>714.778.7744 | br<br>Pi<br>Fi<br>M          | yan.we<br>D Phon<br>D Phon<br>D Phon<br>D Phon<br>Type<br>Work<br>Cel<br>Cel   | issman@boldgroup.com<br>e: 949.534.2222<br>e: 949.724.7200<br>e: 714.633.4225<br>Email Address<br>secglobe@gmail.com<br>kirstirjulian@xx.amazing | Passcode<br>Coffee<br>Beach<br>Anime<br>Library | <u>Кеу</u><br>С |  |  |  |  |
| Police: Civic Cente<br>Fire: Irvine Fire Dep<br>Medical: Anaheim I<br>Name<br>Marie Claire Teran<br>Richard Toth<br>Jake Winn<br>Kinstin Julian | r<br>partment<br>Hills EMS<br>Title         | User#<br>1<br>2 | Phone<br>71478789774<br>714.272.6138<br>789.7745<br>714.778.7744 | br<br>Pi<br>M<br>Ext         | yan.we<br>D Phon<br>D Phon<br>D Phon<br>D Phon<br>D Phon<br>Work<br>Cel<br>Cel | Issman@boldgroup.com<br>e: 949.534.2222<br>e: 949.724.7200<br>e: 714.633.4225<br>Email Address<br>secglobe@gmail.com<br>kirstinjulian@ox.amazing | Passcode<br>Coffee<br>Beach<br>Anime<br>Library | <u>Кеу</u><br>С |  |  |  |  |

A new permission has been added Reports | Call List Verification Report

## Miscellaneous

## Site Lookup

Dispatch Type has been added as a Search Parameter.

## Office

Telephony has been added as a new window in the office setup. If multiple telephony URLs are used for an office, they can be entered here. Dial Commands will be sent to the URL that is actively serving the telephony task. If a URL fails, the back up URL will automatically be switched to.

An IP Address can be added to the workstation setup. Certain signals (ie Sonitrol) can send signals to specific workstations using the IP Address.

### **Agency Site Utility**

When using the Agency Site Utility to Validate Site Address, the dataLoc service will only validate the Site Address and not do a PSAP lookup.

### Credentials

Site Groups can have Credentials entered for linking to 3<sup>rd</sup> party systems (ie Securitas). There is a new tab in the Site Group setup for Credentials.

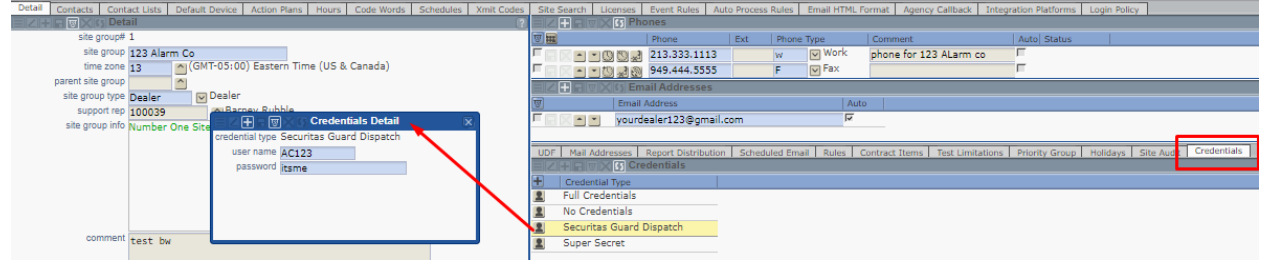

New permissions have been added for Setup | Site Group Setup | Site Group Credentials & Site Group Credentials Write

Credential Types are maintained in Setup | stages Setup | Credentials. New permissions have been added for Setup | Stages Setup | Credential Type & Credential Type Write

## **EXTERNAL APPLICATION**

## **External Application Dispatch Queue**

External Users can be assigned to Dispatch Queues. This can be administered from both the Monitoring and External Applications. Only Queues that are assigned to the Site Group in the Dispatch Control will be selectable when assigning queues to users.

In the Monitoring Application (App1) in the Site Group Setup, the External Administration has a new tab "User Dispatch".

| External Administration (123 Alarm Co) |                                  |                                  |                    |                              |                           |               |  |  |  |  |  |  |
|----------------------------------------|----------------------------------|----------------------------------|--------------------|------------------------------|---------------------------|---------------|--|--|--|--|--|--|
| Users Event Codes Ope                  | rator Actions Alarm Dispositions | Global Action Plans Auto Process | es 00S Category Re | port Types Priority Override | Dispatch Control User Dis | oatch Options |  |  |  |  |  |  |
| Dispatch Queues User Dis               | oatch (Not Logged In)            |                                  |                    |                              |                           |               |  |  |  |  |  |  |
|                                        | ispatch (Not Logged In)          | ?: =     +   =                   | ∣ ⊠ ⊠ G Detail     |                              | ? Z + E 🛛 🗙 🛯 Di          | spatch Queues |  |  |  |  |  |  |
| 22 Name                                | Initials   All Q                 | <ul> <li>last name</li> </ul>    |                    |                              | Dispatch Que              | ue Secondary  |  |  |  |  |  |  |
| , а                                    |                                  | first name                       | Bryan              |                              | 🔚 🔀 🎵 Queue #1            | F             |  |  |  |  |  |  |
| , Bryan                                |                                  | initials                         |                    |                              | 🔲 🔀 🎵 Queue #4            | F             |  |  |  |  |  |  |
| Alexander, Joe                         |                                  | all queues                       |                    |                              | 🔄 🖂 🔲 Queue #5            | Г             |  |  |  |  |  |  |
| bloe, joe                              |                                  | ve ve                            |                    |                              |                           |               |  |  |  |  |  |  |
| Center, Tech                           |                                  |                                  |                    |                              |                           |               |  |  |  |  |  |  |
| Company, Alarm                         |                                  |                                  |                    |                              |                           |               |  |  |  |  |  |  |
| Contact Now                            |                                  |                                  |                    |                              |                           |               |  |  |  |  |  |  |

In the External Application (App2) there is a new Menu Item in Utilities | User Dispatch. The User Dispatch tab allows the "All Queues" option to be selected or allows the user to be assigned to specific queues.

| SGS       |     | sta          | ges™ D           | ealer Ac    | cess           |               |            |   |                |                    |          |           |                |     |                 |               |                           |                                               |        |
|-----------|-----|--------------|------------------|-------------|----------------|---------------|------------|---|----------------|--------------------|----------|-----------|----------------|-----|-----------------|---------------|---------------------------|-----------------------------------------------|--------|
| Site      |     | Setup        | Uțilities        | Data        | <u>R</u> eport | Us <u>e</u> r | Help       | V | (indow L       | .og out            |          |           |                |     |                 |               |                           |                                               |        |
| Summ      |     | 400 11       | C. Terrer Terkei |             |                |               |            | _ |                |                    |          |           |                | _   |                 |               |                           |                                               |        |
| Site Gr   |     |              |                  |             |                |               |            |   |                |                    |          |           |                |     |                 |               |                           | <u>,                                     </u> | $\sim$ |
|           | Dis | patch Queues | User Dispatch    |             |                |               |            |   |                |                    |          |           |                |     |                 |               |                           |                                               |        |
| 122 Ale   |     |              | C Dispatch Qu    | eues        |                |               |            |   | Operators Assi | gned (Q1)          |          |           |                | ٠   | Operators Not / | Assigned (Q1) |                           |                                               |        |
| Security  |     | Queue        | Description      | # of Alarms | Unaccessed     | Not Locked    | Oldest     | - | Site Group#    | Name               | Initials | Auto Feed | Current Queues | -   | Site Group#     | Name          | Initials Auto Feed Curren | it Queues                                     | -      |
| Incine To |     | Q1           | Queue #1         | 20          | 13             | 20            | 4010:40:10 |   | 1              | Technician, Teresa |          |           | All Queues     | - 1 |                 |               |                           |                                               |        |
| 0.4.0.4   |     | Q4           | Queue #4         | 5           | 4              | 5             | 4013:34:14 |   | 1              | Technician, Teresa |          |           | All Queues     |     |                 |               |                           |                                               | _      |
| Sub Set   |     | Q5           | Queue #5         | 0           | 0              | 0             |            |   |                |                    |          |           |                |     |                 |               |                           |                                               | _      |
| Connors   |     |              |                  |             |                |               |            |   |                |                    |          |           |                |     |                 |               |                           |                                               | _      |

The User Dispatch is available to XtAdmin level users.

#### **External Application Alarm Buffer**

The External Alarm Buffer All shows all Dispatch Queues monitored by the Site Group.

The External Alarm Buffer shows all Dispatch Queues monitored by the User.

#### **External Application Dispatch**

A user with External Dispatch permissions can open the Dispatch window from the Advanced Search window.

#### **External Application Manual Events**

There is a new Setup window to control allowed Manual Event Codes in the External Application. (Setup | External App Setup | External Manual Event Code)

New Permissions have been added Setup | External App Setup | External Manual Event Code & External Manual Event Code Write

On the Site Group Setup, in the External Administration, in the Event Code tab, there is an additional window to override the setup table for the Site Group.

### **External Application Data Windows**

The data windows "Scheduled Manual Events" and "Test/Runaway" have been added to the External Application list of windows.

*New Permissions have been added XtApp | XtScheduledManualEvents & XtTestRunaway* 

#### **External Application Signal Search**

The Signal Search utility has been added to search for signals generated by a specific ANI.

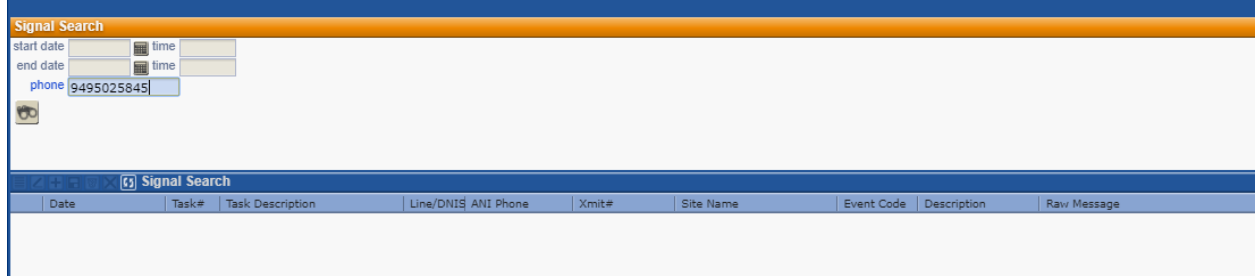

A new permission has been added for XtApp | Signal Search

# **NEW SECURABLES**

The following new Securables have been added:

|      | -                            |                         |
|------|------------------------------|-------------------------|
| App# | Securable                    | Prereq Securable        |
| 1    | CallListVerification         | Report                  |
| 1    | DispatchQueueInactive        | SystemData              |
| 1    | ExternalManualEventCode      | SetupExternal           |
| 1    | ExternalManualEventCodeWrite | ExternalManualEventCode |
| 1    | FromNotifyOverride           | SetupNotification       |
| 1    | FromNotifyOverrideWrite      | FromNotifyOverride      |
| 1    | SiteUDFChanges               | SiteDeviceData          |
| 1    | SMSSent                      | Utilities               |
| 2    | XtAppAlarmBufferAll          | XtApp                   |
| 2    | XtScheduledManualEvents      | XtApp                   |
| 2    | XtSignalSearch               | XtApp                   |
| 2    | XtTestRunaways               | XtApp                   |